# **DETECTION ENDOSCOPIC**

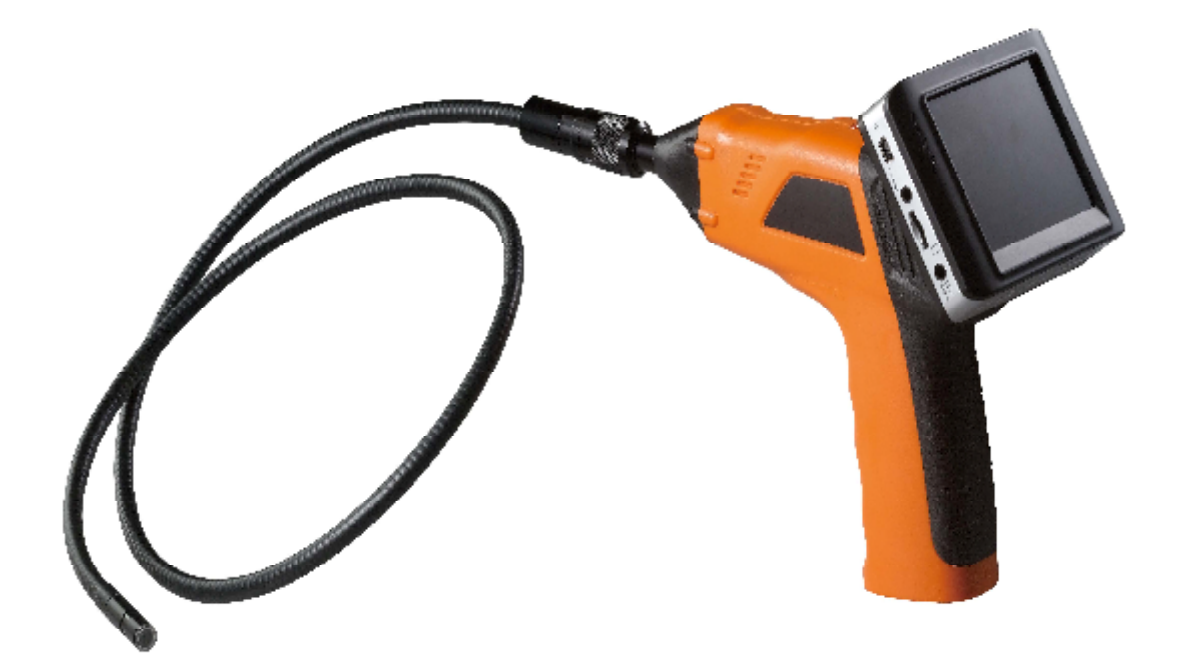

Modle:XR-DE

**User Manual** 

Beijing Chip Rui Automation Technology Co., Ltd.

## CONTENTS

| <b>—</b> `, | Brief introduction               | 2 |
|-------------|----------------------------------|---|
|             | 1. Company Profile               | 2 |
|             | 2. Product Description2          | 2 |
| <u> </u>    | Product features                 | 3 |
| Ξ,          | Product Use                      | 3 |
|             | 1. Block Diagram                 | 3 |
|             | 2. Install4                      | Þ |
|             | 3. Use7                          | 7 |
|             | 4. Packing List15                | 5 |
|             | 5. Applications16                | 5 |
| 四、          | Technical parameters17           | 7 |
| 五、          | FCC Information18                | 3 |
| 六、          | After-Sales Service18            | 3 |
|             | 1.New device quality assurance18 |   |
|             | 2. Device Warranty Limitations18 | 3 |

## - **Brief introduction**

### 1. Company Profile

Beijing Chip Rui Automation Technology Co., Ltd. (Hereinafter referred Chip Rui) is a set of product research and development, production, sales, service as one of high-tech enterprises, Major world software application, microcontroller applications, electronic circuit design, instrumentation R & D services.

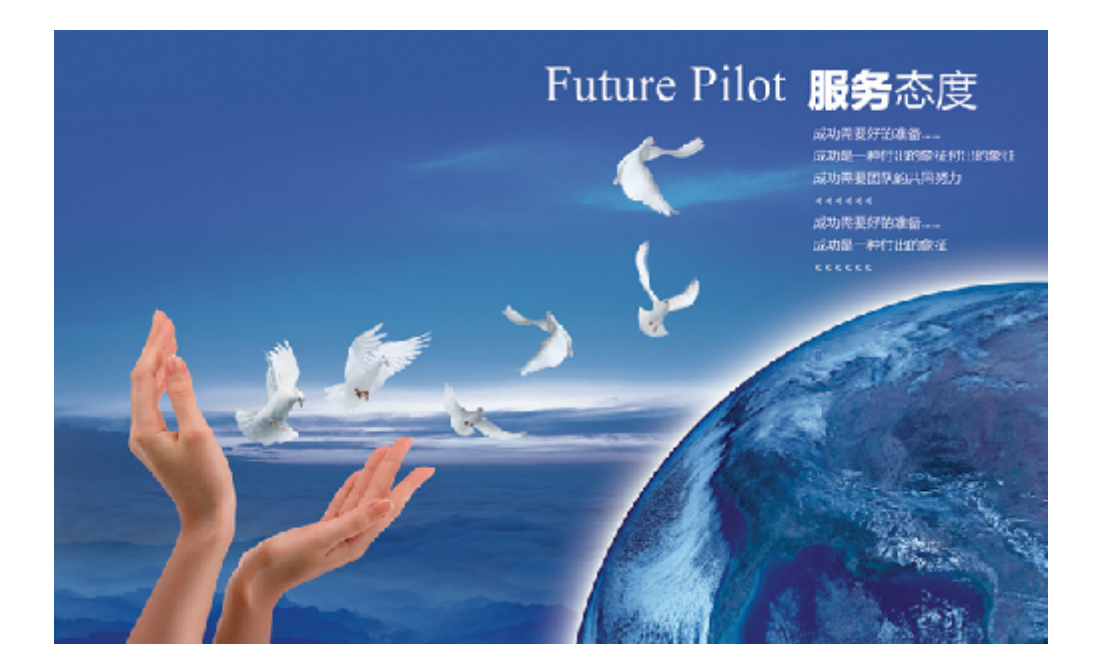

Chip Rui services across five continents; Where there is a demand for instrumentation, where there is core Rui footsteps. As a global manufacturer and supplier, has been committed to electric, gas, water customers in the field to provide precision, high-quality instruments and a full range of system solutions.

As a pioneer of quality and innovation, the Group attaches great importance to the development of new products, and spare no effort to provide the most advanced products for every valued customers.

We introduced the latest, most state-of-the-art on-site solutions, is committed to helping customers to better deal with the relationship between their users to enhance their ability to "interface".

## 2. Product Description

In order to detect stenosis or by the human eye to the inconvenience observed region, Chip Rui independent research and XR-DE detection endoscope. The product has a real-time video viewing, video recording and photo capture functions.

Beijing Chip Rui independent research and XR-DE detection endoscope is the use of advanced science and technology in the United States. The product comes with an image processing system and recorder. Can be effective defect inspection records, storage, processing, image data archiving, analysis and processing event has a great deal of help.

XR-DE detection endoscope can effectively improve the staff to check out a variety of equipment problems. Check parts corrosion,rust,crack,iron filings,foreigh body,butt weld quality defects. The instrument itself is compact,portable,removable well reduct the intensity of the work,improve work efficiency,comes with portable batteries more convenient in the narrow space,height climbing,field operations and other harsh environments. XR-DE detection endoscope size due to its special design allows us not destroy detect the surface of the object is simple,accurate observation the objects internal surface of structure or work status.

## $\equiv$ **Product features**

- ◆Allows for easy surveying of small,hard-to-reach places
- ◆ Mini 4.5 mm (minimum) waterproof LED lens, 5 m (maximum) flexible extension tube
- Manufactured and tested to IP67 waterproof standard
- ♦3.5″ TFT-LCD detachable/mountable monitor, built-in rechargeable Li-battery
- ♦ Video recording capability, supports up to 32GB micro SD card
- Adjustable brightness on lens-mounted LED light
- ◆3 useful accessories included:Hook,mirror and magnet
- ◆Lightweight,handheld design,flexible and convenient to use
- Multi-language support: Chinese, English, Dutch, Japanese, Italian, Portuguese, Spanish, French, German, Russian

## $\equiv$ 、Product Use

## 1. Block Diagram

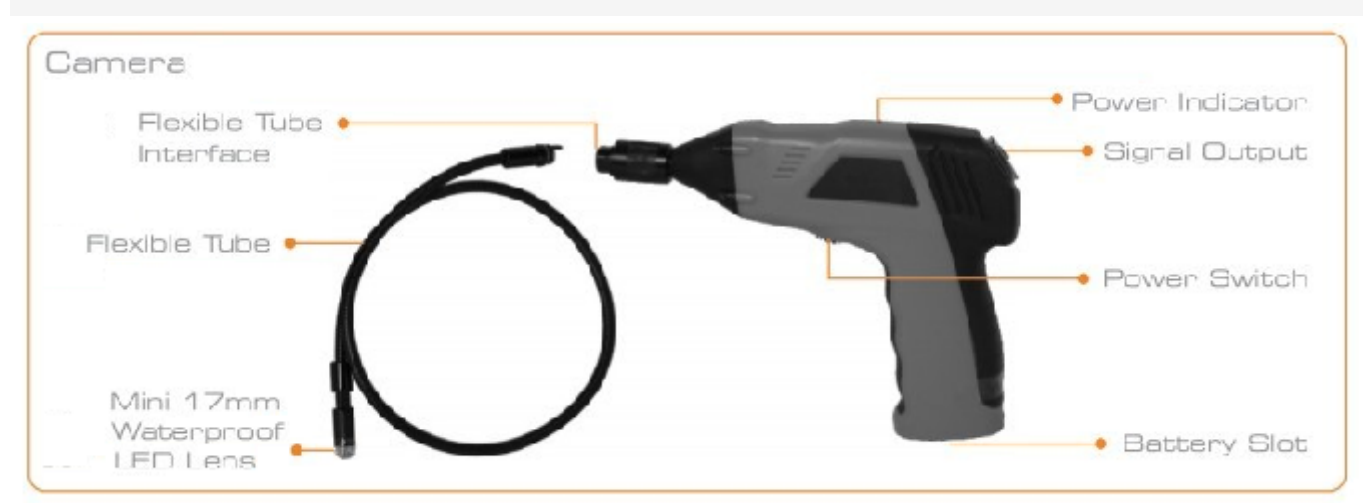

| Monit | OP Power Switch   |              |
|-------|-------------------|--------------|
|       | Power Indicator   |              |
|       | USB Port •        |              |
|       | Video Output •    |              |
|       | MicroSD Card Slot | Confirm      |
|       | Power Jack •      | Co-Toggle Up |
|       |                   | G Menu       |
|       | Reset Button      | Toggle Down  |
|       | Moritor Docking   |              |

## 2. Install

#### (1)To Install Batteries(Dry your hands before installation or replacing batteries.)

Using a Philips head screwdrier, remove screw and cover as illustrated below

Remove battery compartment and insert four(4)AA batteries into their appropriate slots, with proper orientation, as indicated on the battery compartment.

③Reinstall battery compartment and replace battery cover and screw

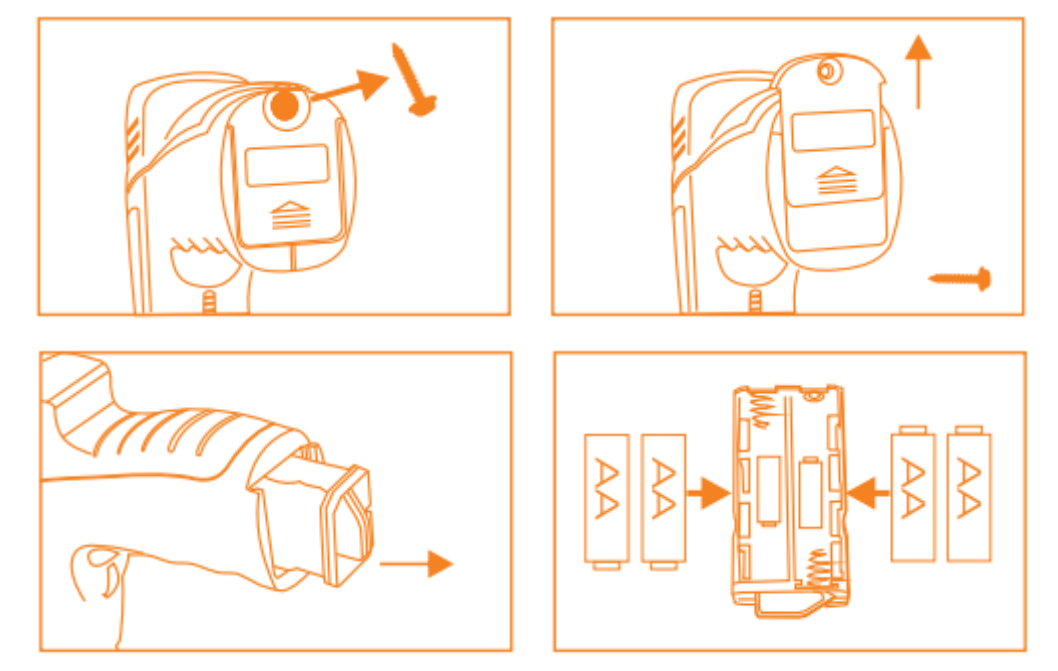

#### (2) To Attach Flexible Tube With Handle

To connect the flexible tube camera with control handle, first make sure that the keyed end of the tube is aligned with the slot in the handle, then use slight force to push them together. Once properly aligned, twist the treaded knob clockwise until the connection is securely in place.

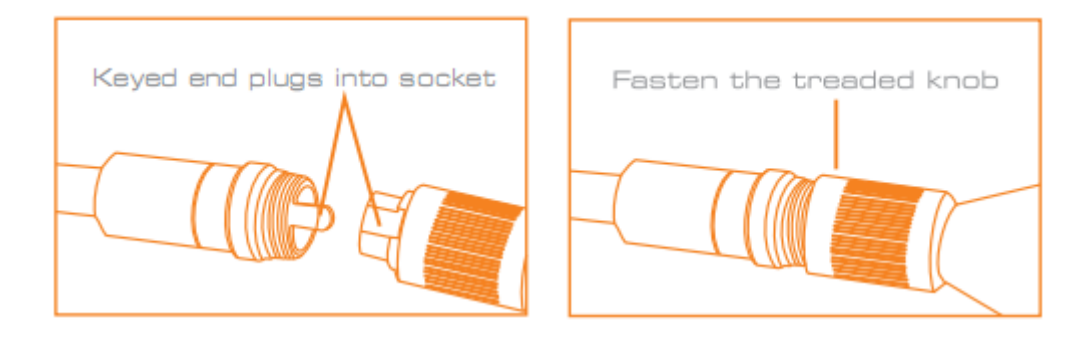

#### (3)To Install Accessories

The three (3) included accessories (mirror,hook and magnet) are all attached to the camera in the same way as illustrated below:

Example: XR-DE-9 accessories are installed

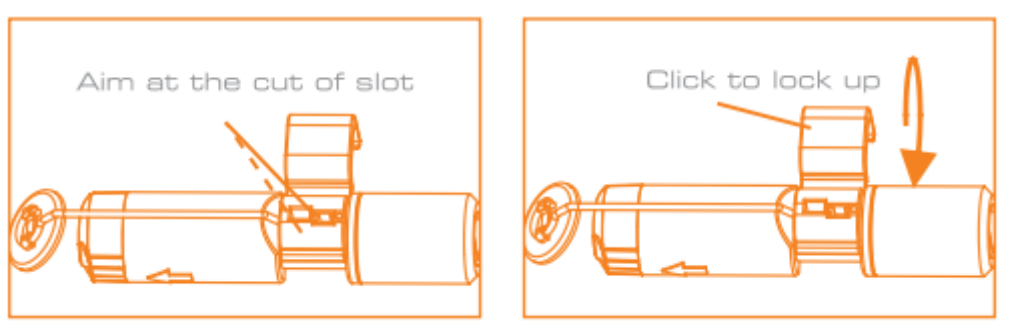

#### XR-DE-17 accessories are installed

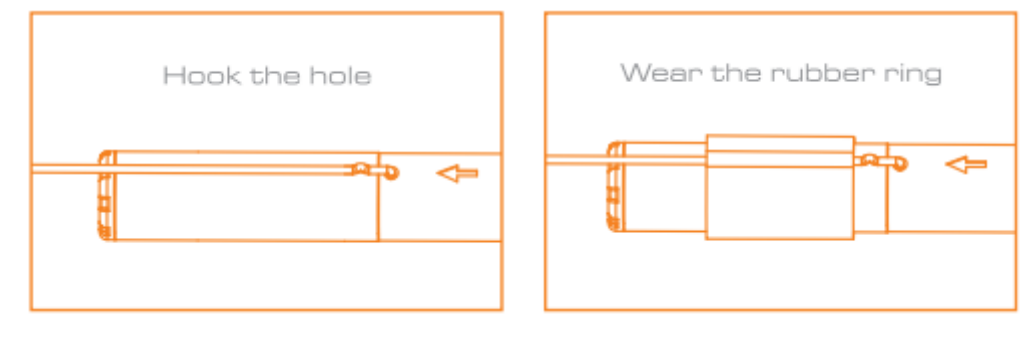

#### (4)To Insatll Monitor For Wired Use

EXPLORER PREMIUM supports wired use by connecting the monitor to the camera handle

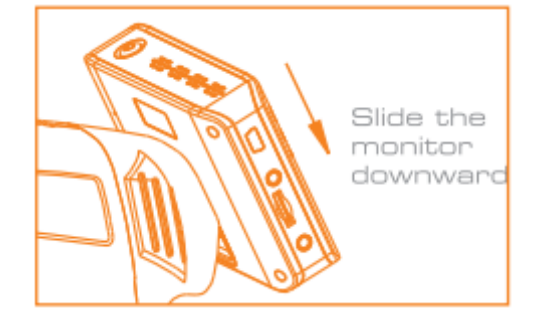

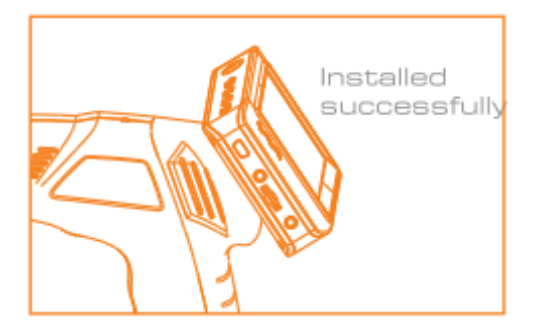

#### (5)**To Install Extension Tube**

To connect the extension tube, first align the keyed end with the slot in the handle. Use slight force to push them together. Once properly aligned, twist the treaded knob clockwise until the connection is securely in place. Repeat this process to connect the other end of extension tube to flexible camera tube.

Note:

♦ Only XR-DE-17 may be mounted to the extension pipe, and the rest can be directly 5 meters with a camera tube.

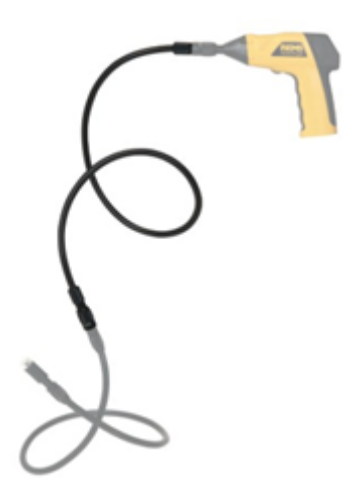

#### (6)To Install Monitor Mounting Bracket

Attach the magnetic mounting bracket to the monitor using the same method used to attach the monitor to the camera handle.

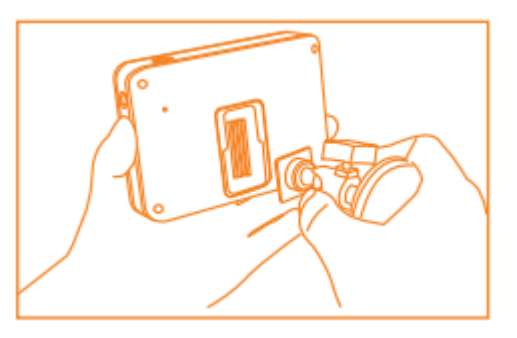

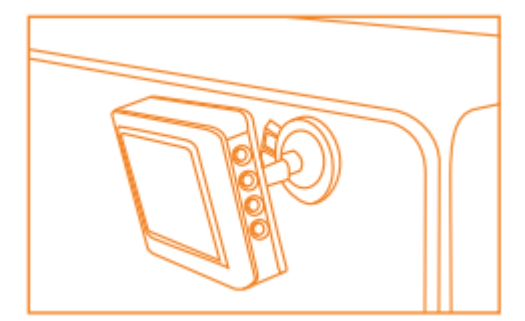

#### (7)To Insert SD Card

monitor screen;otherwise,the" no SD card" icon will show.

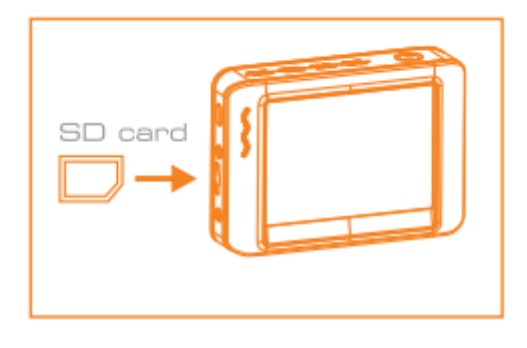

#### (8)To Connect USB Cable

Use the provided USB cable to connect the monitor to any PC with a USB slot. Your computer should automatically recognize the new hardware, which you may browse by double-clicking on the My Computer icon on your desktop, and then navigating into the Mobile Disk directory

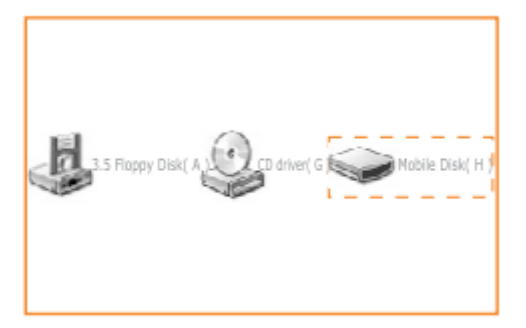

### 3、Use

#### (1)**To Connect Monitor Pwer**

Connect the monitor to an appropriate (100-240V,50/60Hz) power source with the provided adapter. The power indicator LED illuminate red and the battery capacity icon on the LCD will flicker, indicating that the battery is charging. When the red indicator light disappears, the battery has been fully charged.

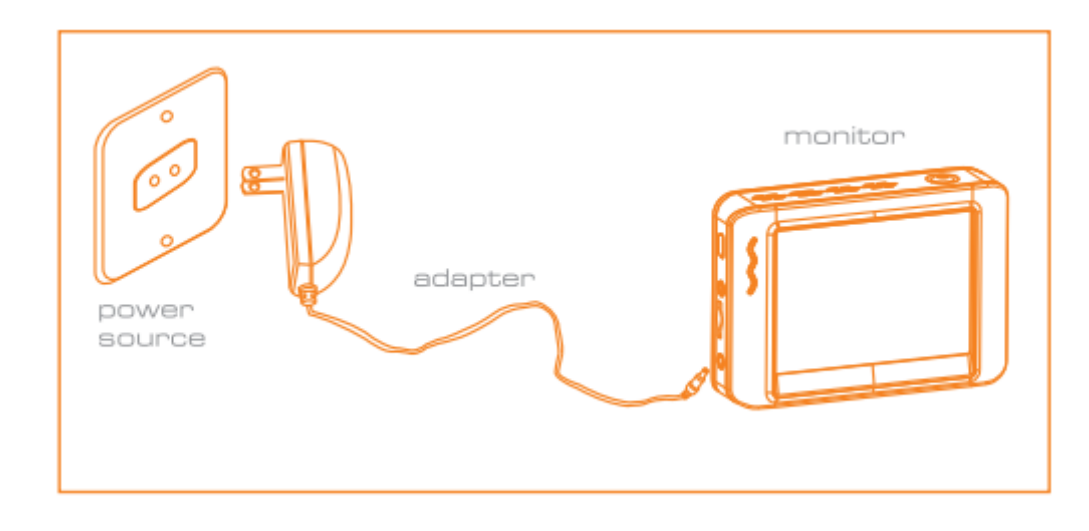

#### Video Output

Insert video cable into the video out socket of the monitor, insert the other end of the cable into the video in jack of any compatible TV or display device. The LCD monitor is now capable of outputting high quality video to another display.

Operation

**Basic Operation** 

- ①As you roll the power switch to turn on the camera, the power indicator on the camera handle will light. The rolling switch then acts as a dimmer for the twin LEDs that surround the camera on the end of the flexible tube.
- 2 Press and hold the power switch for 2 seconds on the monitor until the power indicator

illuminates green. Then press the 🔍 button to select CH4 (channel 4),or until the picture from the lens is displayed on the monitor. To toggle between video recording and picture

taking functions, press the leave button on the side of the monitor.

③When in use, the tube should easily maneuver itself into position. Do not apply excessive force.

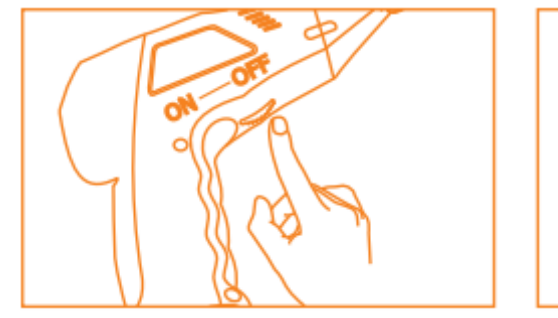

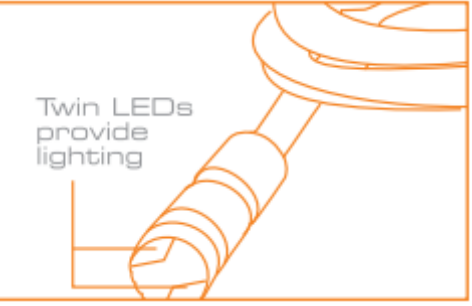

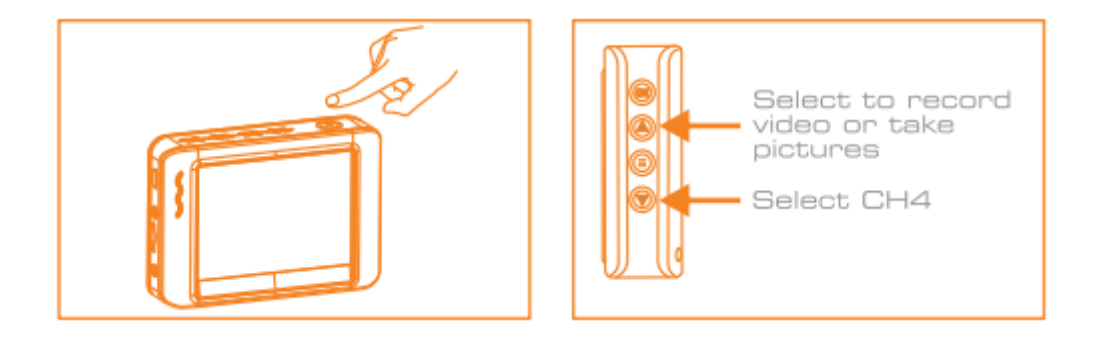

TIP

- ◆The flexible tube can be bent into numerous shapes that may help you explore areas you otherwise thought were impossible to see.
- The accessories included with EXPLORER PREMIUM can be used to retrieve small items like dropped rings or screws.

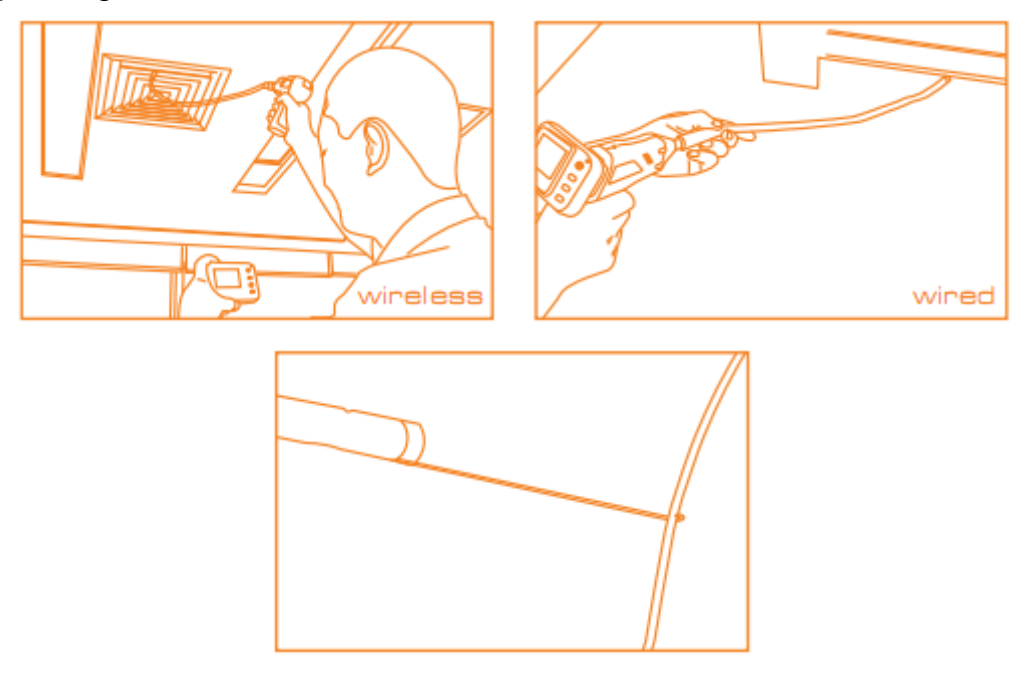

#### **Recording Video**

In real-time monitoring made, press the () button to toggle to video recording made.

①Press the 'OK' button to begin recording;

2 Press again to stop recording.

Notice

◆ The video will be automatically saved as an individual file every 30 minutes.

 $\bullet$  The  $[\mathbf{F}]$  icon indicates that the SD card memory is full.

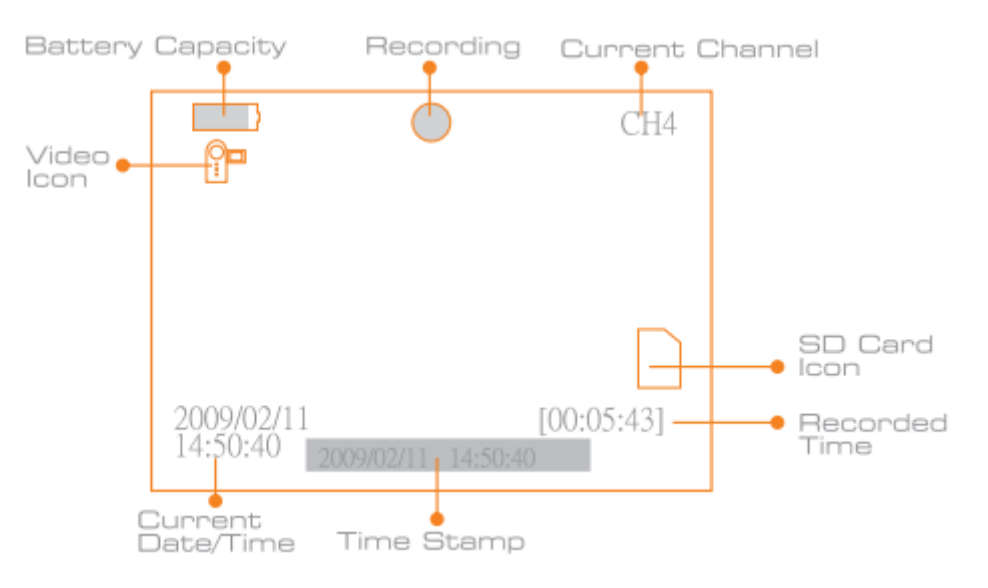

#### **Taking photos**

(1)In real-time monitoring mode, press the (a) button to toggle to photo capturing mode.

②Press the 'OK' button to take a photo. Notice

 $\bullet$  The  $\blacksquare$  icon indicates that the SD card memory is full.

| Photo | - |  |
|-------|---|--|
| Icon  |   |  |

#### **Playback Video/Picture**

①In real-time monitoring mode, press the 🗐 button to toggle to the video/picture folder.

@Press the @ or @ button to select your desired folder, and then press 'OK' to toggle to the

right interface;

| 20 | 09-01-10           |             | 0002/0005 | _ | la d'antena                                       |
|----|--------------------|-------------|-----------|---|---------------------------------------------------|
| 05 | 5:53:00<br>5:53:00 | CH4<br>CH4" |           |   | <ul> <li>video file</li> <li>Indicates</li> </ul> |
| 05 | 5:53:03<br>5:56:40 | CH4<br>VID  |           |   | picture file                                      |
| 05 | 5:59:03            | CH4″        |           |   |                                                   |
| 00 | 0:00:17            | VID         |           |   |                                                   |
|    |                    |             |           |   |                                                   |

Notice

A double quotation marks (") next to a file name indicates that the file is a picture.No double

quotation marks next to a file indicates that the file is a video.

#### $1\rangle$ for playback video:

Press the (A) or (I) button to select your desired video, and then press 'OK' to playback. Pause: press the 'OK' button once to pause, press again to resume play;

Fast Forward:press the 🌰 button;

Rewind:press the 💿 button;

Stop/Exit:press the 🗐 button;

#### 2> For view pictures:

Press the  $\bigcirc$  or  $\bigcirc$  button to select your desired video, press 'OK' button to view and press again to exit.

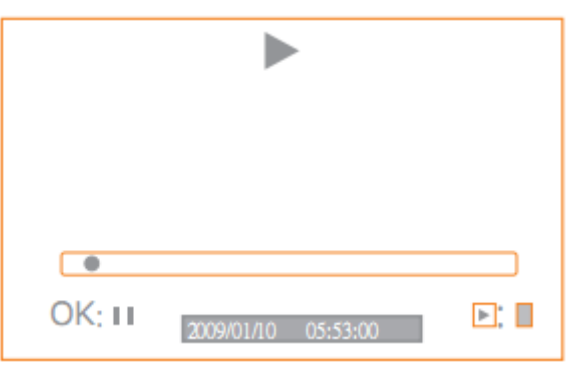

#### (6) **Deleting Video/Picture**

①In real-time monitoring mode, press the 😑 button to toggle to the video/picture folder.

②Press the 🌑 or 🐨 button to select your desired folder, and then press 'OK' button.

- ③Press the 🌑 or 🐨 button to select your desired file, and then press and hold the 🗐 button for 2 seconds, or until the right interfaec appears;
- ④Press the or votice button to toggle between YES and NO,that is,to delete or cancel.Once you have highlighted your desired selection,press the 'OK' button.

| 2009-01-10                                   | )                        | 0002  | 2/0005    | 1 |
|----------------------------------------------|--------------------------|-------|-----------|---|
| DELETE                                       | E CUF                    | RRENT | FILE?     |   |
| 05:53:03<br>05:56:40<br>05:59:03<br>06:05:17 | CH5<br>CH5<br>CH5<br>CH5 |       | NO<br>YES |   |

#### (7) **Deleting Folder**

Deleting a folder in the same way as deleting a single file, however, make sure that the folder is empty first, otherwise the following error message will appear:

| PLAYBACK                                                                                  | 0001/0007       |
|-------------------------------------------------------------------------------------------|-----------------|
| 2009-01-10<br>2009-01-11<br>2009-01-12<br>2009-02-05 <b>F</b><br>2009-02-09<br>2009-02-11 | OLDER NOT EMPTY |

How To Enter The Setting Mode

In real-time monitoring mode, press and hold the <a>button</a> for 1-2 seconds, or until the right interface appears;

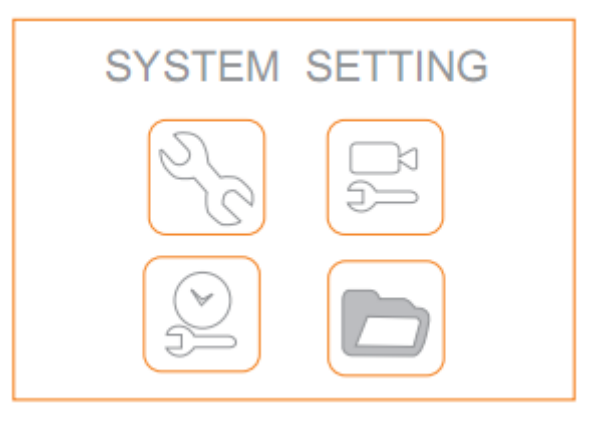

#### (8)Language Setting

(1)In the setting mode, press the  $\bigcirc$  or  $\bigcirc$  button to select "SYSTEM SETTING", and then

press 'OK' button.

- ②Press the 
  or 
  vector button to select "Language", and then press 'OK' button, the following interface will appear;
- 3 Press the 2 or 2 button to select your desired language.
- ④ Press 'OK' button to confirm and exit.

| Language      |
|---------------|
|               |
|               |
| OK: 🗸 English |

#### (9)Video System Setting

- (1)In the setting mode, press the  $\bigcirc$  or  $\bigcirc$  button to select "SYSTEM SETTING", and then press 'OK' button.
- ②Press the ▲ or ♥ button to select "Video System", and then press 'OK' button.

#### (10) Formating

- ①In the setting mode,press the (A) or (T) button to select "SYSTEM SETTING",and then press 'OK' button.
- ②Press the () or () button to select "Format", and then press 'OK' button.
- ③Press the (A) or (I) button to toggle between YES and NO,that is,to format or cannel. Once you have highlighted your desired selection, press the 'OK' button.

#### (11) Default Setup

- (1)In the setting mode, press the  $\bigcirc$  or  $\bigcirc$  button to select "SYSTEM SETTING", and then press 'OK' button.
- ②Press the  $\bigcirc$  or  $\bigcirc$  button to select "Default Setup",and then press 'OK' button.

③Press the 🍐 or 🐨 button to toggle between YES and NO,that is to restore default or cannel. Once you have highlighted your desired selection,press the 'OK' button.

#### (12) View Version Information

- ①In the setting mode,press the ▲ or w button to select "SYSTEM SETTING",and then press 'OK' button.
- ②Press the or button to select "Version", and then press 'OK' button. You will now be able to view the version detaile of your product.

#### Frame Rate Setting

- ①In the setting mode,press the or votice or button to select "RECORDER SETTING",and then press 'OK' button.
- ②Press the 🍥 or 🐨 button to select "Frame Rate",and then press 'OK' button.
- ③Press the 
  or 
  vector button to toggle between different frame rates. Once you desired rate is selection, press 'OK' button to confirm and exit.

#### **Time Stamp Setting**

- ①In the setting mode,press the ( or ) button to select "RECORDER SETTING",and then press 'OK' button.
- ②Press the 🌑 or 🐨 button to select "Time Stamp",and then press 'OK' button.
- ③Press the or button to toggle between on and off. Once your desired selection is made,press 'OK' button to confirm and exit.

#### **Recording Type**

- ①In the setting mode,press the or votice of button to select "RECORDER SETTING",and then press 'OK' button.
- ②Press the ▲ or ♥ button to select "Recording Type", and then press 'OK' button.
- ③Press the or vote button to toggle between "still" and "video. Once your desired selection is made, press 'OK' button to confirm and exit.

#### **Date/Time Setting**

(1) In the setting mode, press the  $\bigcirc$  or  $\bigcirc$  button to select "Date/Time", and then press

'OK'.The interface will appear.

2 Press 'OK' button to select Date or Time.

Press the  $\bigcirc$  or  $\bigcirc$  button to adjust selection.

Press the 🗐 button to confirm and exit.

|          | Date/Time           |
|----------|---------------------|
|          | 2009/02/13<br>09:51 |
| <b>.</b> | OK: 🗸               |

#### (17) Event Playback

①In the setting mode,press the ▲ or white or white or whit

②Refer to user manual instructions on Playback of Video/Picture, Deleting Video/Picture, and Deleting Folder for guidance.

### 4. Packing List

```
(1)Handle X 1;
(2)LCD Monitor X 1;
(3)USB cable X 1;
(4)Power Adapter X 1;
(5)Video cable X 1;
(5)Video cable X 1;
(6)CD X 1;
(7)Mini waterproof LED lens X 1;
(8)Micro SD Card X 1 (4GB);
(9)Hook X 1;
(10)Magnet X 1;
(11)Mirror X 1;
(12)Plastic Ring X 1;
(13)Magnetic Bracket X 1 (可选项);
```

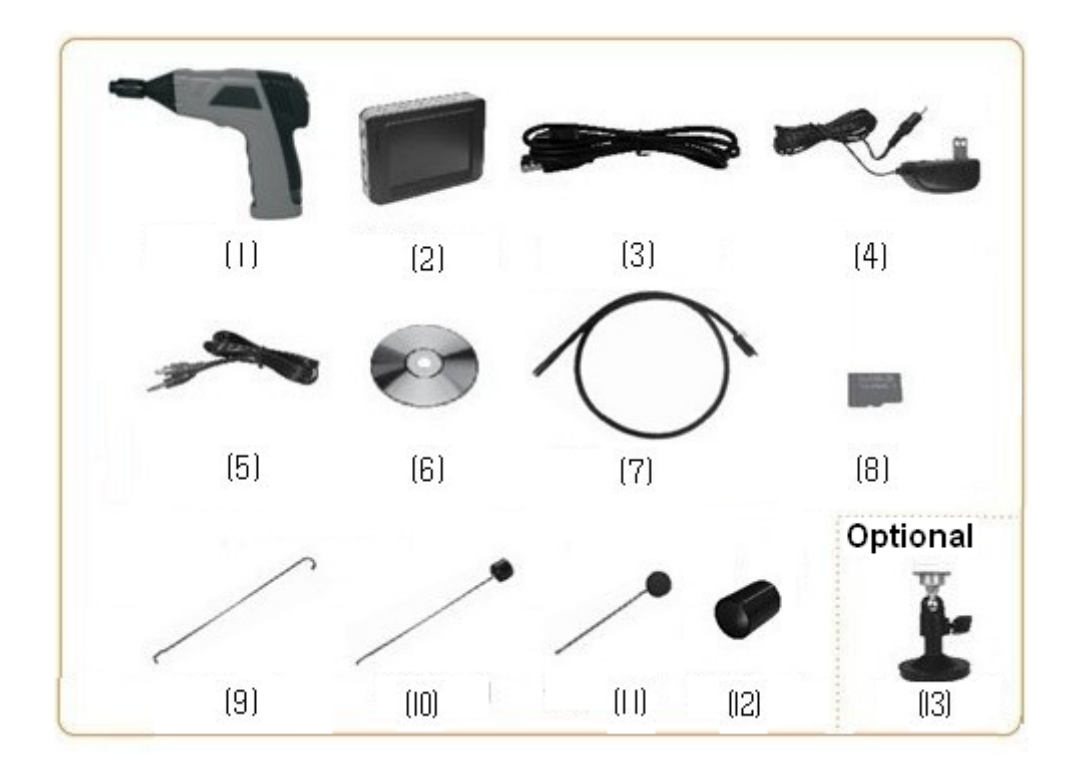

#### Notice

◆ Mini waterproof LED lens:

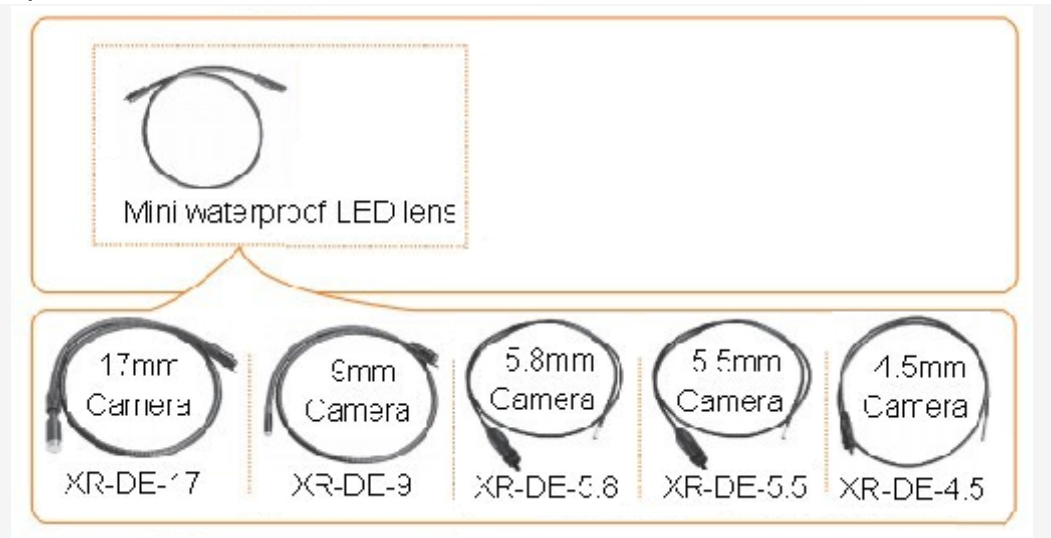

## 5. Applications

 Vehicle maintenance and production industry Precision casting and machinery manufacturing Aerospace industry
 Petroleum, chemical, pressure vessel industry
 Defense and military security, security
 Railway construction, shipbuilding, research units

## 四、Technical parameters

| Items     |                    | Specifications                            |           |           |            |           |  |
|-----------|--------------------|-------------------------------------------|-----------|-----------|------------|-----------|--|
| Model No. |                    | XR-DE-17                                  | XR-DE-9   | XR-DE-5.8 | XR-DE-5.5  | XR-DE-4.5 |  |
| Brand     |                    | Chip Rui                                  |           |           |            |           |  |
|           | Imaging Sensor     | CMOS                                      |           |           |            |           |  |
|           | Total Pixels       | 704x576(PA                                | 640x480(P | 648x488   | 720x525(NT | 320x240   |  |
|           |                    | L)                                        | AL)       |           | SC)        |           |  |
|           |                    | 712x486(N                                 | 640x480   |           | 720X625(PA |           |  |
|           |                    | TSC)                                      | (NTSC)    |           | L)         |           |  |
|           | Horizontal Viewing | <b>5</b> 0°                               | 36°       | 35°       | 48°        | 63°       |  |
|           | Angle              |                                           |           |           |            |           |  |
|           | Transmission       | 2468MHz                                   |           |           |            |           |  |
|           | Frequency          |                                           |           |           |            |           |  |
|           | Minimum            | 0Lux                                      |           |           |            |           |  |
|           | lumination         |                                           |           |           |            |           |  |
|           | Modulation Tpe     | FM                                        |           |           |            |           |  |
|           | Bandwidth          | 18MHz                                     |           |           |            |           |  |
|           | Power Supply       | 4XAA batterie                             | es        |           |            |           |  |
|           | Unobstructed       | 10m (max.)                                |           |           |            |           |  |
|           | Effective Range    |                                           |           |           |            |           |  |
|           | Waterproof         | IP67 (for lens/tube only)                 |           |           |            |           |  |
|           | Capacity           |                                           |           |           |            |           |  |
| F         | Tube Diameter      | 17mm                                      | 9mm       | 5.8mm     | 5.5mm      | 4.5mm     |  |
| lera      | Dimensions         | 186x145x41(mm) (Excluding Flexible Tuube) |           |           |            |           |  |
| am        | (WxDxH)            |                                           | ſ         | 1         | 1 1        |           |  |
| 0         | Approx.Weight      | 474g                                      | 408g      | 289g      | 303g 2     | 231g      |  |
|           | LCD Screen Type    | 3.5″ TFT-LCD                              |           |           |            |           |  |
|           | Effective Pixels   | 960x240                                   |           |           |            |           |  |
|           | Video System       | PAL/NASC                                  |           |           |            |           |  |
|           | Transmission       | 2414MHz, 2432MHz, 2450MHz, 2468MHz        |           |           |            |           |  |
|           | Frequency          |                                           |           |           |            |           |  |
|           | Exterior Supply    | 5VDC                                      |           |           |            |           |  |
| JC        | Voltage            |                                           |           |           |            |           |  |
| nito      | Consumption        | 700mA                                     |           |           |            |           |  |
| Mo        | Current(Max.)      |                                           |           |           |            |           |  |
|           | Charging Time      | 3 hours                                   |           |           |            |           |  |
|           | Working Time       | 2 hours                                   |           |           |            |           |  |
|           | Picture/Video      | 640x480                                   |           |           |            |           |  |
|           | Pixels             |                                           |           |           |            |           |  |
|           | Video Size         | 27M byte/min                              | ute       |           |            |           |  |
|           | Frame Rate         | 30 frame/sec                              | ond       |           |            |           |  |
|           | Video Output       | 0.9-1.3VP-P@                              | 275ohm    |           |            |           |  |

| Level           |                                             |
|-----------------|---------------------------------------------|
| Receiving       | l ≤-85dBm                                   |
| Sensitivity     |                                             |
| Dimensions(WxDx | 100x70x25(mm)                               |
| H)              |                                             |
| Approx.Weight   | 140g                                        |
| Operating       | <b>-1</b> 0℃ <b>~50</b> ℃/14℉ <b>~122</b> ℉ |
| Temperature     |                                             |
| Operating       | 15~85%RH                                    |
| Humidity(Max)   |                                             |

## 五、FCC Information

This device complies with part 15 of the FCC Rules.Operation is subject to the following two conditions:

(1)This device may not cause harmful interference;

(2)This device must accept any interference received, including interference that may cause undesired operation. Changes or modifications not expressly approved by the party responsible for compliance could void the user's authority to operate the equipment.

## 六、After-Sales Service

### 1. New device quality assurance

New device, all sold to the user within one year from the date shipped out to customers. Because of design, materials and workmanship defects caused by the failure of free and quality assurance.Have been determined to meet the above warranty conditions, the company will repair and replacement.

### 2. Device Warranty Limitations

The following devices are not free warranty range:

- Damage caused due to improper use, storage
- Beyond the product under the normal operation
- Agency or person authorized by non-local companies and non-self-repair device
- Beyond the free warranty period of the device

## Warnings

- This product shall not be exposed to water either by dripping, splasing, immersing, etc., unless otherwise indicated.
- Turn off the system if it is not in use.
- ♦ If you do not use for a long time, remove the batteries.
- Replace the battery, insert the 4 batteries replaced at the same time is not recommended to replace only one or two.
- Can only use the same specifications as the battery (if the voltage is too high: the burned XR-DE).
- Install battery, properly installed according to the polarity of the battery box diagram(Such as positive and negative reversed: XR-DE is not working properly, resulting in the burning of the XR-DE).
- Do not cut the DC power cable of provided with this product to fit with another power source.

Beijing Chip Rui Automation Technology Co., Ltd.
E-mail:bjchiprui@163.com
Web:www.bjchiprui.com
Add:Room1402,Huajianxi, No.27,Liyuan Village, Liyuan Town, Tongzhou District,beijing 101101,P.R.China